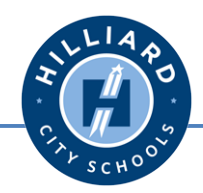

## Parent Directions for Kindergarten Registration Appointments

- 1. Go to the **District** welcome center webpage. <u>http://www.hilliardschools.org/welcomecenter</u>
- 2. Click on the link titled Register for Kindergarten Next School Year
- 3. In the **Step 2** section Click on the name of your child's "home" school.

| STEP 2: Schedule       | registration appointment us                                             | ing online scheduler     |
|------------------------|-------------------------------------------------------------------------|--------------------------|
| Click the name<br>to   | of your Elementary School for whic<br>schedule a registration appointme | h you would like<br>ent. |
| Alton Darby Elementary | Darby Creek Elementary                                                  | Norwich Elementary       |
| Avery Elementary       | Hilliard Crossing Elementary                                            | Ridgewood Elementary     |
| Beacon Elementary      | Hilliard Horizon Elementary                                             | Scioto Darby Elementary  |
| Britton Elementary     | Hoffman Trails Elementary                                               | Washington Elementary    |
| Brown Elementary       | J. W. Reason Elementary                                                 |                          |

- 4. This will take you to the kindergarten registration schedule on a site called "SignUp Genius".
- 5. Scroll down the page to see the available time slots for appointments. (Available times will have a "Sign Up" button next to the time and location)
- 6. Choose an available time and click the "Sign Up" button for that time.

| Time            | Available Slot                                                                                       |
|-----------------|----------------------------------------------------------------------------------------------------|
| 7:30AM - 7:40AM | Kindergarten Registration Sign Up<br>Appointment<br>Kindergarten Registration Sign Up                |
| 7:40AM - 7:50AM | Kindergarten Registration Sign Up<br>Appointment<br>Kindergarten Registration Sign Up<br>Appointment |
| 7:50AM - 8:00AM | Kindergarten Registration<br>Appointment<br>Kindergarten Registration<br>Appointment                 |
| 8:00AM - 8:10AM | Kindergarten Registration Sign Up<br>Appointment<br>Kindergarten Registration Sign Up<br>Appointment |
| 8:10AM - 8:20AM | Kindergarten Registration Sign Up<br>Appointment Sign Up<br>Kindergarten Registration Sign Up        |

| Date    Available Slot    Ichild's      5    2/5/2013 (Tue. 7:30AM - 7:40AM)    Kindergarten Registration Appointment    Image: Comparison of the state of the state of | Name * |
|----------------------------------------------------------------------------------------------------|--------|
| First Name •                                                                                                    | n. 82% |

## If you need to cancel or reschedule an appointment, please do the following:

- Go to <u>www.signupgenius.com</u>
- Log-in to your account.
- You will see all of your appointments under the section "Items I've Signed Up For"
- Click the Building name that you want to cancel.
- Click the **"Edit"** or "**Delete"** button and follow the steps to revise your appointment time.